## DYNAMIC PACKAGES for SynXis Property Hub

## How to Set Up Dynamic Packages to Sell on the Brand Website

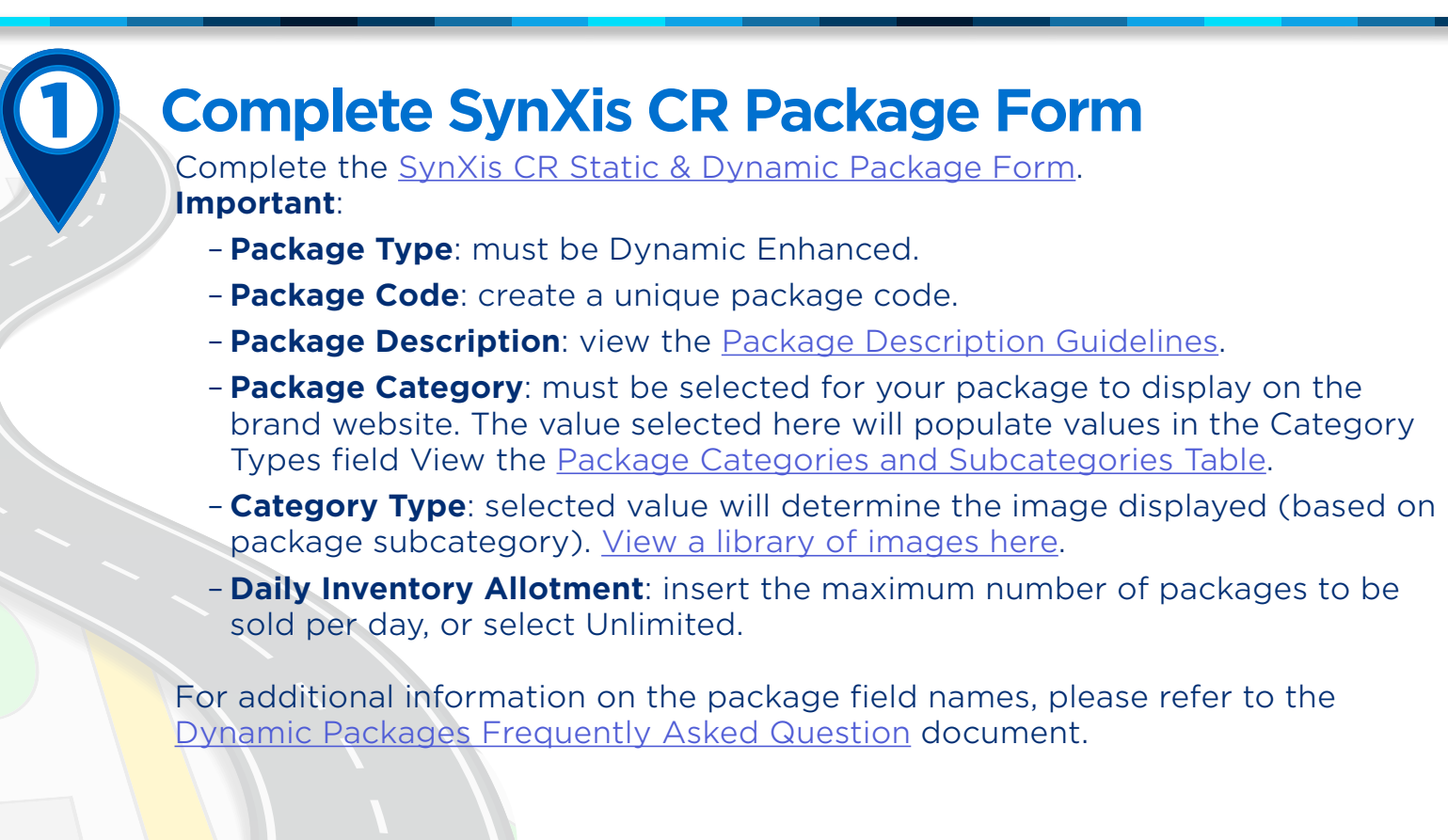

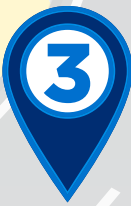

## Submit package request to MyRequest

Submit a request ticket with the completed form through <u>MyRequest</u>. Be sure to attach the form. Once you have submitted your request, the MyRequest team will build the package in SynXis CR.

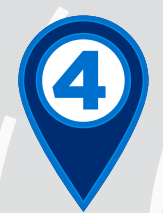

## **Confirm package availability**

When you receive a completion notice from MyRequest, confirm your package availability by shopping the package on the brand website to ensure the package and pricing displays correctly.

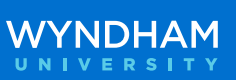

Wyndham Hotels & Resorts, Inc. ("WHR") offers the suggestions in this presentation and in any provided materials for your consideration. You have full and complete control over, and responsibility for, your contracts, daily operations (including, without limitation, room rates), labor relations, employment practices as well as the safety and security of your property. WHR does not represent, warrant, or make any guaranty regarding the accuracy or completeness of the information provided, or that you will achieve any specific results if you implement these suggestions. Nothing herein constitutes an offer, commitment, or obligation of any kind on the part of WHR. Please note, if you are an employee of a hotel managed by a subsidiary of WHR, your actions with regard to the substantive matter involved in this training should still be guided first and foremost by Wyndham's Business Principles, policies, standard operating procedures and the trainings received directly from WHR.